# PANDUAN TUTORIAL BILLING KITA

Abstrak Berisi manual panduan penggunaan aplikasi billing, Untuk Admin dan Client

Aplikasi Billing

# Daftar Isi

| Admi  | n    | · · · · · · · · · · · · · · · · · · ·     | 2 |
|-------|------|-------------------------------------------|---|
| 1.    | Log  | jin                                       | 2 |
| 2.    | Das  | shboard                                   | 2 |
| 3.    | Site | e Setting                                 | 2 |
| 4.    | Pak  | et Produk                                 | 3 |
| 4     | .1.  | Add Product                               | 3 |
| 4     | .2.  | Fungsi Lihat Detail, Edit dan Hapus       | 4 |
| 5.    | Daf  | tar Client                                | 4 |
| 5     | .1.  | Add Client                                | 4 |
| 5     | .2.  | Fungsi Edit dan Hapus                     | 5 |
| 5     | .3.  | Fungsi Detail Client                      | 6 |
| 5     | .4.  | Client Services                           | 7 |
| 5     | .5.  | Add Products do Client                    | 7 |
| 5     | .6.  | Detail, Edit dan Hapus Produk dari Client | 7 |
| 5     | .7.  | Edit Client Produk                        | 8 |
| 6.    | Invo | oices Tagihan                             | 8 |
| 6     | .1.  | Edit Invoice & Hapus Invoice              | 9 |
| 6     | .2.  | Detail Tagihan Invoice                    | 9 |
| 6     | .3.  | Pembayaran Invoice10                      | 0 |
| 7.    | Upo  | date Profil1                              | 1 |
| 8.    | Rep  | oort Transaksi12                          | 2 |
| 9.    | Adr  | nin User12                                | 2 |
| 10.   | В    | ackup Database12                          | 2 |
| Clien | t    |                                           | 4 |
| 1.    | Log  | in14                                      | 4 |
| 2.    | Clie | ent Dashboard14                           | 4 |
| 3.    | Det  | ail Tagihan1!                             | 5 |
| 4.    | Upo  | date Profil1                              | 5 |

# Panduan Tutorial Billing

# Admin

|    | LOBICIVIEILI   | bitting  |
|----|----------------|----------|
|    | Single Sign Or | 1        |
| U  | sername        | ×        |
| Pa | assword        | <b>a</b> |
|    | Ingat Saya     | Sign In  |

Centang ingat saya supaya bisa tetap login Isi username dan password kemudian Login

#### 2. Dashboard

Halaman Pembuka berisi ringkasan tagihan dan Clint

| LogicNET                  | =                    |         |           |                  | idministrator |
|---------------------------|----------------------|---------|-----------|------------------|---------------|
| administrator<br>• Online | Dashboard            |         |           |                  |               |
|                           | Invoices - July 2018 |         | 10 Latest | Clients          |               |
| <b>℃</b> Dashboard        | Unpaid               | 160.000 | No        | Name             | Address       |
| � Invoices                | Paid                 | 100.000 | 1         | ucup             |               |
| � Clients                 | Invoices             |         | 2         | agus kebantingan | kebantingan   |
| S Master 🗸                |                      |         | 3         | rizki            | kalisalak     |
| 9. Dealarer Deadurt       |                      |         | 4         | wahyu            | sedengan      |
| S Ontions                 |                      |         | Clients   |                  |               |
|                           |                      |         |           |                  |               |

#### 3. Site Setting

Bisa diakses di menu Master > Options Sesuaikan field dengan perusahaan

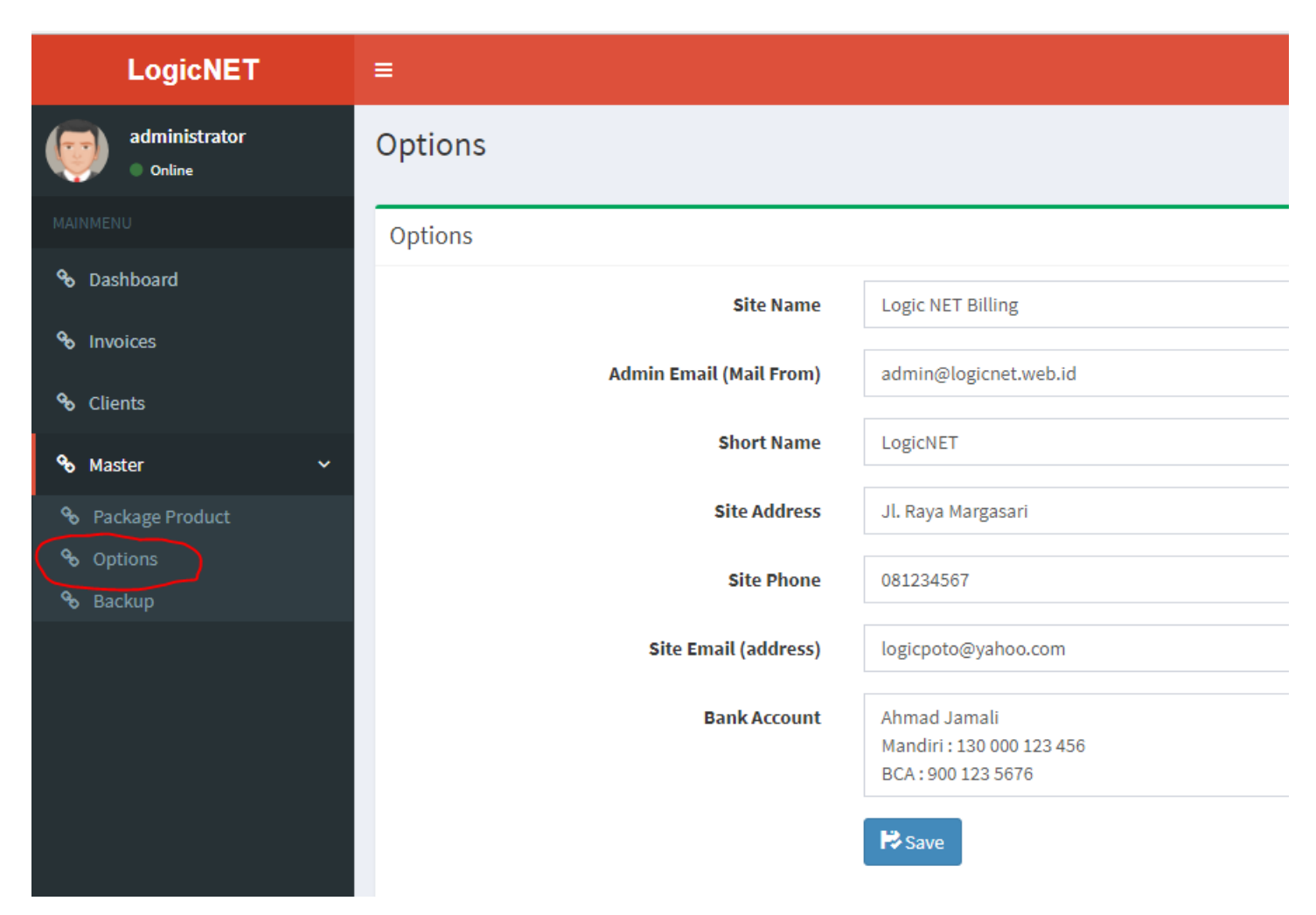

#### 4. Paket Produk

Paket Produk yang dijual. Bisa diakses dari menu Master > Package Product

| LogicNET                                                             | =       |              |         |         |        | administrator |
|----------------------------------------------------------------------|---------|--------------|---------|---------|--------|---------------|
| administrator<br>• Online                                            | Product |              |         |         |        |               |
| MAINMENU                                                             | Clients |              |         |         |        | + Add Product |
| � Dashboard                                                          | No      | Name         | Price   | Cycle   | Action |               |
| ✤ Invoices                                                           | 1       | 1MB-INSTANSI | 150.000 | monthly | Q Ø 🗙  |               |
| <b>℃</b> Clients                                                     | 2       | 1MB-PERSONAL | 100.000 | monthly |        |               |
| � Master ∽                                                           |         |              |         |         |        |               |
| <ul> <li>Package Product</li> <li>Options</li> <li>Backup</li> </ul> |         |              |         |         |        |               |

#### 4.1. Add Product

Klik Add Product untuk menambah Produk

- Nama Produk
- Keterangan
- Harga
- Billing Cycle (perulangan Tagihan: bulanan)

- Notifikasi : berapa hari sebelumnya tagihan akan dibuat. Default 7hari. (yang artinya 7 hari sebelum Jatuh Tempo habis invoice tagihan akan dibuat).

|               |                                                        | ~            | 🥥 administrator |
|---------------|--------------------------------------------------------|--------------|-----------------|
| Add Product   |                                                        | Ŷ            |                 |
| Name          | Name                                                   |              |                 |
| Description   | Description                                            |              | + Add Product   |
|               |                                                        |              | Action          |
| Price         | Price                                                  |              | 4 6 ×           |
| Billing Cycle | Every Month                                            | <b>v</b>     |                 |
|               | Invoice Cycle generation                               |              |                 |
| Notification  | 7                                                      |              |                 |
|               | Invoice Notification days sent before service due date |              |                 |
|               |                                                        |              |                 |
|               |                                                        | R Save Close |                 |
|               |                                                        |              |                 |

Klik tombol Save untuk menyimpan

#### 4.2. Fungsi Lihat Detail, Edit dan Hapus

#### Q 🗹 🗙

Untuk melihat detail produk, edit produk dan hapus Hati hati untuk menghapus produk pastikan tidak ada Client yang terhubung dengan produk ini.

#### 5. Daftar Client

Client yang terdaftar di layanan perusahaan. Bisa diakses dari menu Client

| LogicNET                | =       |                  |                 |             |                    | administrator |
|-------------------------|---------|------------------|-----------------|-------------|--------------------|---------------|
| administrator<br>Online | Client  |                  |                 |             |                    |               |
| MAINMENU                | Clients |                  |                 |             |                    | + Add Client  |
| 🗞 Dashboard             |         |                  |                 |             | Search:            | $\sim$        |
| ∞ Invoices              | No      | Name             | Company         | Address     | 1 Action           |               |
| <b>%</b> Clients        | 1       | ucup             | •               | Address     |                    | +1            |
| ≪o Master ∽             | 2       | agus kebantingan | Agus            | kebantingan | Q ( ) ×            |               |
| 🗞 Package Product       | 3       | rizki            | wawanet         | kalisalak   | ି ଏ 🗙              |               |
| <b>%</b> Options        | 4       | wahyu            | pt. wahyu abadi | sedengan    | ୟ ଓ <mark>×</mark> |               |
| 🗞 Backup                |         |                  |                 |             |                    |               |
|                         |         |                  |                 |             |                    |               |

#### 5.1. Add Client

Tambah Pengguna jasa layanan. Klik tombol Add Client. Isi dengan field Username, Password, Nama, CellPhone / SMS dll.

|                 |                      | administrato       |
|-----------------|----------------------|--------------------|
| Add Client      | ×                    |                    |
| Username        | Username             | $\sim$             |
|                 |                      | + Add Client       |
| Password        | Password             |                    |
| Full Name       | Full Name            | Search:            |
|                 |                      | ↓↑ Action ↓↑       |
| Email           | Email                | Q @ X              |
| Company         | Company              | Q ( ) ×            |
|                 |                      | Q @ <mark>×</mark> |
| Address         | Address              | Q (2) ×            |
| CellPhone / SMS | Phone                |                    |
|                 |                      |                    |
| WhatsApp        | WhatsApp             |                    |
| Notes           | Client Notes         |                    |
|                 |                      |                    |
|                 |                      |                    |
|                 | <b>I⇒</b> Save Close |                    |
| l               |                      |                    |

## 5.2. Fungsi Edit dan Hapus

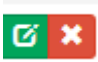

Untuk melakukan Edit dan Hapus Client.

Pada bagian Edit Client fungsi Status Active dan Disable.

Bila pada pilihan Disable Client dalam posisi nonaktif. Tidak bisa Login dan kontrak layanan tidak dibuatkan tagihan.

| Edit Client     | X                                                 |
|-----------------|---------------------------------------------------|
| Username        | исир                                              |
| Password        | Password                                          |
|                 | fill the field if you want to update the password |
| Full Name       | ucup                                              |
| Email           | ucup@ucup.com                                     |
| Company         | Company                                           |
| Address         | Address                                           |
| CellPhone / SMS | 00000                                             |
| WhatsApp        | WhatsApp                                          |
| Notes           | Client Notes                                      |
| Status          | Active Disable                                    |
|                 | <b>₽</b> Save Close                               |

## 5.3. Fungsi Detail Client

Klik pada gambar ikon 🔍 untuk lihat detail Client

Berisi Detail Client dan Layanan Produk yang terhubung dengan Client tersebut

| Client     |                                                                                                    |         |            |        |                         |
|------------|----------------------------------------------------------------------------------------------------|---------|------------|--------|-------------------------|
| Cel        | Username ucup<br>Full Name ucup<br>Email ucup@ucup.com<br>Company<br>Address<br>IlPhone / SMS 00000<br>WhatsApp<br>Notes<br>Status 1 |         |            |        |                         |
| Client Ser | rvices                                                                                                    |         |            | I      | + Add Product to Client |
| No         | Name                                                                                                    | Price   | Due Date   | Action |                         |
| 1          | 1MB-INSTANSI                                                                                                    | 150.000 | 2018-07-24 | Q Ø 🗙  |                         |
| 2          | 1MB-PERSONAL                                                                                                    | 100.000 | 2018-08-23 | Q 🖾 🗙  |                         |
|            |                                                                                                    |         |            |        |                         |

#### 5.4. Client Services

Merupakan produk yang diambil oleh Client tersebut. Clint bisa mempunyai / berlangganan lebih dari satu produk. Tabel menampilan nama produk yang diambil, Harga dan Due Date / Jatuh Tempo masa berlangganan

**Client Services** 

| No | Name         | Price   | Due Date   |
|----|--------------|---------|------------|
| 1  | 1MB-INSTANSI | 150.000 | 2018-07-24 |
| 2  | 1MB-PERSONAL | 100.000 | 2018-08-23 |

#### 5.5. Add Products do Client

Menambahkan Produk ke Client. Client berlangganan ke satu produk yang sudah kita buat sebelumnya (Langkah Nomor 4). Klik tombol Add Product to Client

| Product Add    |                          | ×     |                       |
|----------------|--------------------------|-------|-----------------------|
|                |                          |       |                       |
| Username       | ucup                     |       |                       |
| Product        |                          | •     |                       |
| Price          | Price                    |       |                       |
| Billing Cycle  | Every Month              | •     |                       |
|                | Invoice Cycle generation |       |                       |
| Date           | 2018-07-24               |       | Add Product to Client |
| Create Invoice | ✓ Invoice                |       | Action                |
|                | <b>⊯</b> Save            | Close |                       |

- Pilih Produk
- Harga akan muncul, harga bisa disesuaikan
- Pilih billing cyce (default bulanan)
- Pilih tanggal Jatuh Tempo
- Centang generate invoice jika menghendaki sekaligus pembuatan tagihan
- Klik tombol Save

#### 5.6. Detail, Edit dan Hapus Produk dari Client

Bisa edit dan hapus Produk dari Clint dengan klik Tombol ikon

Q 🕑 🗙

### 5.7. Edit Client Produk

| Product Edit   |                          | ×     |
|----------------|--------------------------|-------|
| Username       | ucup                     |       |
| Product        | 1MB-INSTANSI             | •     |
| Price          | 160000                   |       |
| Billing Cycle  | Every Month              | ¥     |
|                | Invoice Cycle generation |       |
| Start Date     | 2018-07-24               |       |
| Next Due Date  | 2018-07-24               |       |
| Service Status | Active                   | Ŧ     |
|                |                          |       |
|                | <b>I</b> ≱ Sat           | Close |

- Next Due Date : Tanggal Jatuh Tempo
- Service Status : Jika masih aktif tagihan akan aktif

#### 6. Invoices Tagihan

Tagihan aktif yang sudah muncul. Bisa diakses dari menu Invoices

| LogicNET                  | ≡                 |                    |              |          |            |          | ۲                  | administrator |
|---------------------------|-------------------|--------------------|--------------|----------|------------|----------|--------------------|---------------|
| administrator<br>• Online | Invoice           |                    |              |          |            |          |                    |               |
| MAINMENU                  | Invoices          |                    |              |          |            |          |                    | + Add Invoice |
| 🗞 Dashboard               |                   |                    |              |          |            |          |                    |               |
| % Invoices                | year 🔻 r          | nonth 🔻 status 🔻 🔍 |              |          |            |          |                    |               |
| <b>%</b> Clients          |                   |                    |              |          |            |          | Search:            |               |
| 🗞 Master 🗸 🗸              | No 斗              | Client Iî          | Product 1    | Price 11 | Due Date   | † Status | 11 Action          | 11            |
| Package Product           | 1                 | ucup               | 1MB-INSTANSI | 160.000  | 2018-07-24 | unpaid   | ସ <mark>ଓ</mark> × |               |
|                           | 2                 | ucup               | 1MB-PERSONAL | 100.000  | 2018-07-28 | paid     | ସ <mark>ଓ</mark> × |               |
|                           | 3                 | wahyu              | 1MB-INSTANSI | 160.000  | 2018-07-26 | unpaid   | ି ସ 🗶              |               |
|                           | 4                 | agus kebantingan   | 1MB-INSTANSI | 125.000  | 2018-06-20 | paid     | Q 🗹 🗙              |               |
|                           | Showing 1 to 4 of | 4 entries          |              |          |            |          | Previous           | 1 Next        |

Berisi Fitur sebagai Berikut :

- Pembuatan Invoice Manual (Add Invoice)
- Filter (Tahun Bulan Status)
- Fasilitas Pencarian

#### 6.1. Edit Invoice & Hapus Invoice

#### Pada invoice tagihan yang dipilih, klik tombol Edit

| Edit Invoice     |              | ×          |
|------------------|--------------|------------|
| Client Name      | ucup         |            |
| Service          | 1MB-INSTANSI | •          |
| Price            | 160000       |            |
| Invoice Date     | 2018-07-24   |            |
| Invoice Due Date | 2018-07-24   |            |
| Status           | unpaid       | •          |
|                  |              |            |
|                  |              | Real Close |

Status merupakan status tagihan apakah sudah lunas (Paid), Belum Lunas (Unpaid) atau batal (Cancelled). Setelah melakukan perubahan klik tombol Save atau Close untuk pembatalan.

Klik tombol Hapus untuk melakukan penghapusan tagihan

#### 6.2. Detail Tagihan Invoice

Klik pada tombol Detail untuk melihat detail tagihan Invoice

| _                                                                                             |                      |                |                                                           |        |             |                                                                              |                 |           |
|-----------------------------------------------------------------------------------------------|----------------------|----------------|-----------------------------------------------------------|--------|-------------|------------------------------------------------------------------------------|-----------------|-----------|
| 🚱 Logic NE                                                                                    | T Billing            |                |                                                           |        |             |                                                                              | Date            | 2018-07-2 |
| From<br><b>Logic NET Billing</b><br>Jl. Raya Margasar<br>Phone: 08123456<br>Email: logicpoto@ | i<br>7<br>⊉yahoo.com |                | To<br><b>ucup</b><br>Phone: 00000<br>Email: ucup@ucup.com |        |             | Invoice ID #15<br>Service Name: 1MB-P<br>Payment Due: 2018-0<br>Status: paid | ERSONAL<br>7-28 |           |
| Qty                                                                                           | Product              |                |                                                           |        | Description |                                                                              | Subtotal        |           |
| 1                                                                                             | 1MB-PERSO            | NAL-2018-07-28 |                                                           |        |             |                                                                              | 100.000         |           |
| Payment Me                                                                                    | thods:               |                |                                                           |        |             | Amount Due 20                                                                | 18-07-28        |           |
| Ahmad Jamali                                                                                  |                      |                |                                                           |        |             | Subtotal:                                                                    | 100.000         |           |
| Mandiri : 130 00<br>BCA : 900 123 56                                                          | 0 123 456<br>076     |                |                                                           |        |             | Тах                                                                          |                 |           |
| - · -                                                                                         |                      |                |                                                           |        |             | Shipping:                                                                    |                 |           |
| Payment Tra                                                                                   | insactions:          |                |                                                           |        |             | Total:                                                                       | 100.000         |           |
|                                                                                               |                      | Amount         | Method                                                    | Action |             |                                                                              |                 |           |
| Date                                                                                          |                      |                |                                                           |        |             |                                                                              |                 |           |

Berisi Keterangan sebagai berikut :

- Detail Perusahaan
- Informasi Client
- Informasi Tagihan (Tanggal terbit, Status)
- Produk
- Total
- Transaksi Pembayaran yang berkaitan dengan Tagihan ini.

Klik tombol [Print] untuk mencetak tagihan.

#### 6.3. Pembayaran Invoice

Setelah menerima pembayaran dari klien. Klik tombol Submit Payment Untuk memasukkan data pembayaran terhadap tagihan ini. 🖃 Submit Payment

| Payment Invoice ID #15 |               | ×     |
|------------------------|---------------|-------|
| Client Name            | ucup          |       |
| (<br>Service           | 1MB-PERSONAL  |       |
| Payment                | 100000        |       |
| Payment Method         | bank_transfer | •     |
| Payment Date           | 2018-07-24    |       |
|                        |               |       |
|                        | Real Save     | Close |

Isikan dengan jumlah nominal pembayaran, metode dan tanggal pembayaran.

- Memungkinkan untuk melakukan transaksi pembayaran multiple terhadap tagihan.
   Misalnya jumlah tagihan 200.000. Pembayaran pertama melalui bank transfer sejumlah 100.000. Pembayaran kedua melalui cash sejumlah 100.000
- Jika total pembayaran sudah memenuhi jumlah total tagihan maka status tagihan akan Paid (Lunas)
- Ketika pembayaran lunas Jatuh Tempo Produk Client (Next Due Date) akan tertambah sejumlah biling cycle produknya (default akan tambah sebulan)

#### 7. Update Profil

Update profil pengguna. Bisa diakses dari Pojok Kanan Atas username > Profile

| =               |                                                   | administrator                  |
|-----------------|---------------------------------------------------|--------------------------------|
| Profile         |                                                   |                                |
| Update Profile  |                                                   |                                |
| Username        | administrator                                     | administrator<br>Administrator |
| Password        | fill the field if you want to undate the naceword | Profile Sign out               |
|                 | in the neturing you want to update the password   |                                |
| Full Name       | administrator                                     |                                |
| Email           | admin@admin.com                                   |                                |
| Company         | ADMIN                                             |                                |
| Address         | tegal                                             |                                |
| CellPhone / SMS | 00000                                             |                                |
| WhatsApp        | 123456                                            |                                |
| <b>₽</b> Save   |                                                   |                                |

#### 8. Report Transaksi

Laporan transaksi invoice yang sudah dilakukan. Terdapat filter tanggal dan total. Bisa diakses dari menu Report

| LogicNET         | =            |              |  |            |         |  |    |        |                      |      |               | 💿 wewe |
|------------------|--------------|--------------|--|------------|---------|--|----|--------|----------------------|------|---------------|--------|
| wewe<br>• Online | Report       |              |  |            |         |  |    |        |                      |      |               |        |
|                  | Transactions | Transactions |  |            |         |  |    |        |                      |      |               |        |
| 🗞 Dashboard      |              |              |  |            |         |  |    |        |                      |      |               |        |
| � Invoices       | 2018-07-01   |              |  | 2018-07-26 |         |  | ۹. |        |                      |      |               |        |
| <b>℃</b> Clients | No           | Date         |  |            | Amount  |  |    | Client | Service              |      | Rcv.By        |        |
| & Report         | 1            | 2018-07-18   |  |            | 40.000  |  |    |        |                      |      | administrator |        |
|                  | 2            | 2018-07-17   |  |            | 20.000  |  |    |        |                      |      | administrator |        |
| ∾ Master ✓       | 3            | 2018-07-21   |  |            | 100.000 |  |    |        |                      |      | administrator |        |
|                  | 4            | 2018-07-23   |  |            | 100.000 |  |    | ucup   | 1MB-PERSONAL-2018-0  | 7-28 | administrator |        |
|                  | 5            | 2018-07-25   |  |            | 10.000  |  |    | wahyu  | 1MB-INSTANSI-2018-07 | 26   | administrator |        |
|                  | 6            | 2018-07-25   |  |            | 110.000 |  |    | wahyu  | 1MB-INSTANSI-2018-07 | 26   | administrator |        |
|                  | 7            | 2018-07-26   |  |            | 10.000  |  |    | wahyu  | 1MB-INSTANSI-2018-07 | 26   | wewe          |        |
|                  |              | Total        |  | $\langle$  | 390.000 |  |    |        |                      |      |               |        |
|                  |              |              |  |            |         |  |    |        |                      |      |               |        |

#### 9. Admin User

Halaman untuk membuat dan Edit User admin pengelola billing. Dapat diakses dari menu Master > Users. Bisa dilakukan View Detail, Edit dan Hapus. Bila status usir nonaktif/disable, usir tidak bisa login. User super administrator (di 1) tidak dapat dihapus

| LogicNET              |            |               |        | i wewe           |
|-----------------------|------------|---------------|--------|------------------|
| wewe<br>• Online      | Admin User |               |        |                  |
| MAINMENU              | Admin User |               |        | + Add Admin User |
| 🗞 Dashboard           |            |               |        | Search:          |
| <b>℃</b> Invoices     | No         | Name          | Action | ļ1               |
| � Clients             | 1          | wewe gombel   | Q 🛛 🗙  |                  |
| <b>%</b> Report       | 2          | administrator | Q 8 ×  |                  |
| 🗞 Master 🗸 🗸          |            |               |        |                  |
| 🗞 Package Product     |            |               |        |                  |
| Solutions             |            |               |        |                  |
| ବତ Users<br>ବତ Backup |            |               |        |                  |

#### 10. Backup Database

Fasilitas untuk melakukan backup database. Perlu dilakukan jika server bermasalah data masih bisa direcovey. Minimal sebulan sekali database perlu dibackup. Setelah proses backup dilakukan Ike backup di download ke komputer local.

Fasilitas backup dapat diakses dari menu Master > Backup

| LogicNET                                                                               | E                                                             |               | i wewe          |
|----------------------------------------------------------------------------------------|---------------------------------------------------------------|---------------|-----------------|
| wewe<br>Online                                                                         | Database Backup                                               |               |                 |
|                                                                                        | Backups                                                       |               | + Create Backup |
| S Invoices                                                                             | No         Backup           1         backup_201807230433.zip | Download      | Delete          |
| <b>ବ୍ତ</b> Clients                                                                     |                                                               |               | -               |
| ጭ Report                                                                               |                                                               |               |                 |
| % Master     ~       % Package Product     ~       % Options     ~       % Users     ~ |                                                               |               |                 |
| & Backup                                                                               |                                                               |               |                 |
|                                                                                        |                                                               | ,             | meme            |
| Create Васкир                                                                          |                                                               | ^             |                 |
| Klik tombol Create untuk n                                                             | iemulai proses backup                                         |               |                 |
| Mohon tunggu beberapa s                                                                | at sampai proses backup selesai.                              |               | + Create Backup |
|                                                                                        |                                                               | Close Create! | Delete          |
|                                                                                        |                                                               |               | ×               |

# Client

### 1. Login

|       | Single Sign | i On    |
|-------|-------------|---------|
| Userr | name        | ×       |
| Passv | vord        | ۵       |
| Ing   | at Saya     | Sign In |

Centang ingat saya supaya bisa tetap login Isi username dan password kemudian Login

#### 2. Client Dashboard

Berisi Detail Informasi Tagihan

| LogicNET         |           |                         |         |            |        | 💿 ucup |
|------------------|-----------|-------------------------|---------|------------|--------|--------|
| ucup<br>• Online | Dashboard |                         |         |            |        |        |
| MAINMENU         | Invoices  |                         |         |            |        |        |
| 🗞 Dashboard      |           |                         |         |            |        |        |
|                  | No        | Product                 | Price   | Due Date   | Status | Action |
|                  | 1         |                         | 160.000 | 2018-07-24 | unpaid | ۹      |
|                  | 2         | 1MB-PERSONAL-2018-07-28 | 100.000 | 2018-07-28 | paid   | ۹      |
|                  |           |                         |         |            |        |        |

Klik tombol Detail untuk melihat tagihan

## 3. Detail Tagihan

| voice ID#15                                                                  |                                           |         |                                                           |             |                                                                              |                   |                  |
|------------------------------------------------------------------------------|-------------------------------------------|---------|-----------------------------------------------------------|-------------|------------------------------------------------------------------------------|-------------------|------------------|
| O Logic N                                                                    | IET Billing                               |         |                                                           |             |                                                                              |                   | Date: 2018-07-23 |
| From<br>Logic NET Bill<br>Jl. Raya Marga<br>Phone: 081234<br>Email: logicpol | <b>ing</b><br>sari<br>567<br>ro@yahoo.com |         | To<br><b>ucup</b><br>Phone: 00000<br>Email: ucup@ucup.com |             | Invoice ID #15<br>Service Name: 1MB-F<br>Payment Due: 2018-0<br>Status: paid | PERSONAL<br>17-28 |                  |
| Qty                                                                          | Product                                   |         |                                                           | Description |                                                                              | Subtotal          |                  |
| 1                                                                            | 1MB-PERSONAL-2018-                        | -07-28  |                                                           |             |                                                                              | 100.000           |                  |
| Payment N                                                                    | lethods:                                  |         |                                                           |             | Amount Due 20                                                                | 018-07-28         |                  |
| Ahmad Jama                                                                   | li                                        |         |                                                           |             | Subtotal:                                                                    | 100.000           |                  |
| Mandiri : 130<br>BCA : 900 123                                               | 000 123 456<br>5676                       |         |                                                           |             | Тах                                                                          |                   |                  |
| Devere ent 7                                                                 |                                           |         |                                                           |             | Shipping:                                                                    |                   |                  |
| Payment                                                                      | ransactions:                              |         |                                                           |             | Total:                                                                       | 100.000           |                  |
| Date                                                                         |                                           | Amount  | Method                                                    |             |                                                                              |                   |                  |
| 2018-07-23                                                                   |                                           | 100.000 | bank_transfer                                             |             |                                                                              |                   |                  |
| 🖨 Print                                                                      |                                           |         |                                                           |             |                                                                              |                   |                  |

Klik tombol Print untuk mencetak Tagihan

## 4. Update Profil

Update profil pengguna. Bisa diakses dari Pojok Kanan Atas username > Profile

| =               |                                                   | administrator                  |
|-----------------|---------------------------------------------------|--------------------------------|
| Profile         |                                                   |                                |
| Update Profile  |                                                   |                                |
| Username        | administrator                                     | administrator<br>Administrator |
| Password        | fill the field if you want to undate the nassword | Profile Sign out               |
|                 | in the neith if you want to update the password   |                                |
| Full Name       | administrator                                     |                                |
| Email           | admin@admin.com                                   |                                |
| Company         | ADMIN                                             |                                |
| Address         | tegal                                             |                                |
| CellPhone / SMS | 00000                                             |                                |
| WhatsApp        | 123456                                            |                                |
| <b>₽</b> Save   |                                                   |                                |